# TD 50

# Brugervejledning

#### © 2020 Garmin Ltd. eller dets datterselskaber

Alle rettigheder forbeholdes. I henhold til lovgivningen om ophavsret må denne vejledning ikke kopieres, helt eller delvist, uden skriftligt samtykke fra Garmin. Garmin forbeholder sig retten til at ændre eller forbedre sine produkter og til at ændre indholdet af denne vejledning uden at være forpligtet til at varsle sådanne ændringer og forbedringer til personer eller organisationer. Gå til www.garmin.com for at finde aktuelle opdatringer og supplerende oplysninger om brugen af dette produkt.

Garmin<sup>®</sup> og Garmin logoet er varemærker tilhørende Garmin Ltd. eller dets datterselskaber, registreret i USA og andre lande. Disse varemærker må ikke anvendes uden udtrykkelig tilladelse fra Garmin.

# Indholdsfortegnel se

| Sådan kommer du i |   |
|-------------------|---|
| gang              | 1 |
| Tip og genveje    | 2 |
| Support og        |   |
| opdateringer      | 3 |
| Indeks            | 5 |

# Sådan kommer du i gang

### 

Se guiden *Vigtige produkt- og sikkerhedsinformationer* i æsken med produktet for at se produktadvarsler og andre vigtige oplysninger.

Alle rute- og navigationslinjer, der vises på enheden, er kun beregnet til at give generel rutevejledning eller identificere relevante kanaler og er ikke beregnet til at blive fulgt nøjagtigt. Vær altid opmærksom på de navigationssymboler og forholdene på vandet ved navigering for at undgå grundstødninger eller hazarder, der kan medføre beskadigelse af fartøjet, personskade eller dødsfald.

Denne enhed skal bruges som en skærm til dit EmpirBus<sup>™</sup> system. Hvis du er tilsluttet et Garmin<sup>®</sup> Marine Network, kan du også få adgang til begrænsede plotterfunktioner, f.eks. radar, sonar og autopilot, når de nødvendige ekstraenheder er tilsluttet til netværket.

Du kan få flere oplysninger om brug af delte Garmin Marine Network funktioner på denne enhed i brugervejledningen på din tilsluttede plotter (Åbn brugervejledningen til plotteren på en plotter), eller ved at downloade den seneste version fra garmin.com (Download af vejledninger til plotteren fra internettet).

#### Brug af berøringsskærmen

- Tryk på skærmen for at vælge et element.
- Træk eller lad din finger glide hen over skærmen for at panorere eller rulle.
- · Klem to fingre sammen for at zoome ud.
- Spred to fingre for at zoome ind.

# Låsning og oplåsning af touchscreen

Du kan forebygge utilsigtede skærmtryk ved at låse touchscreenen.

- 1 Vælg () > Lås berøringsskærm for at låse skærmen.
- 2 Vælg 🕁 for at låse skærmen op.

# Justering af baggrundslys

- 1 Vælg 👌 > Baggrundslys.
- 2 Juster baggrundslys.

#### Rengøring af skærmen

### BEMÆRK

Rengøringsmidler, der indeholder ammoniak, skader antirefleks-laget.

Enhedens skærm er dækket af et specielt anti-refleks-lag, der er meget følsomt over for voks og skuremidler.

- 1 Anvend en brillerens, der er angivet som værende sikker til rengøring af anti-refleks-flader.
- 2 Tør skærmen forsigtigt af med en blød, ren og fnugfri klud.

# Tip og genveje

- Tryk på 🕁 for at tænde enheden.
- Fra et hvilket som helst skærmbillede skal du trykke på gentagne gange for at rulle gennem lysstyrkeniveauer, hvis tilgængelige. Dette kan være nyttigt, når lysstyrken er så lav, at man ikke kan se skærmen.
- Vælg Hjem fra alle skærmbilleder for at vende tilbage til skærmen Hjem.
- Vælg **Menu** for at åbne yderligere indstillinger for det pågældende skærmbillede.
- Vælg Menu for at lukke menuen, når du er færdig.
- Tryk på 🕁 for at åbne flere valgmuligheder, som f.eks. låsning af touchscreenen.
- Tryk på o, og vælg Tænd/sluk > Sluk system, eller hold o nede, indtil linjen Sluk system udfyldes, for at slukke enheden, når den er tilgængelig.
- Tryk på o, og vælg Tænd/sluk > Station dvale for at indstille enheden til standbytilstand, når den er tilgængelig.
- På startskærmen skal du stryge opad eller nedad på kategoriknapperne til højre på skærmen for at se yderligere knapper.

Ikke alle kategoriknapper er synlige. Pilene øverst og nederst på knapperne angiver, at ikke alle knapper er synlige.

På nogle menuknapper skal du vælge knappen ① for at aktivere funktionen.

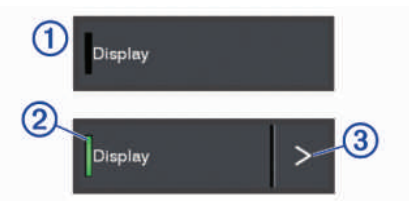

En grøn indikator på en funktion angiver, at funktionen er aktiveret ②.

 Når den er tilgængelig, skal du vælge pilen ③ for at åbne menuen.

# Support og opdateringer

# Åbn brugervejledningen til plotteren på en plotter

Selvom denne enhed skal fungere som en skærm for dit EmpirBus system, kan du bruge flere plotterfunktioner, hvis du har den nødvendige hardware tilsluttet til Garmin Marine Network. Alle Garmin plottere er udstyret med en komplet brugervejledning med instruktioner til, hvordan du bruger disse funktioner.

- 1 På en tilsluttet plotter skal du vælge Info > Brugervejledning.
- 2 Vælg en vejledning.
- 3 Vælg Åbn.

# Download af vejledninger til plotteren fra internettet

Selvom denne enhed skal fungere som en skærm for dit EmpirBus system, kan du bruge flere plotterfunktioner, hvis du har den nødvendige hardware tilsluttet til Garmin Marine Network. Du kan få mere at vide om disse funktioner ved at hente den nyeste brugervejledning og oversættelser af manualer fra Garmin webstedet.

- 1 Gå til www.garmin.com/manuals/GPSMAPPlus.
- 2 Download manualen.

#### **Garmin Support Center**

Gå til support.garmin.com for at få hjælp og information, bl.a. produktvejledninger, ofte stillede spørgsmål, videoer, softwareopdateringer og kundesupport.

#### Softwareopdatering

Du skal muligvis opdatere enhedens software, når du installerer enheden eller tilføjer tilbehør til enheden.

Softwareopdatering kræver enten en Garmin

hukommelseskortlæser (ekstratilbehør) eller en anden Garmin plotter tilsluttet via Garmin Marine Network.

Se brugervejledningen til din Garmin plotter for at få yderligere oplysninger om softwareopdateringen.

# Indeks

# В

baggrundslys 1 berøringsskærm 1

# E

enhed, rengøring 2

# G

Garmin produktsupport. Se produktsupport

#### Н

hjælp. Se produktsupport

#### L

låse, skærm 1 låse op, skærm 1

## 0

opdateringer, softwar e 4

#### Ρ

produktsupport 4

## S

skærm lysstyrke 1 låse 1 låse op 1 software, opdatering 4 support. Se produktsupport

#### T

tænd/sluk-knap 2

#### V

vejledningsfremviser 3

# support.garmin.com

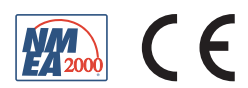

April 2020 190-02728-10\_0A